# 山西传媒学院统一身份认证系统 用户使用说明

## 一、 登录及绑定手机

### 1.1 电脑端登录身份认证并绑定手机

浏览器要求: 360极速浏览器,谷歌浏览器,ie浏览器(ie内核ie10以上) 账号/密码: **教职工为工资号,学生为学号;密码为身份证件号码后六位**登 录详细如下:

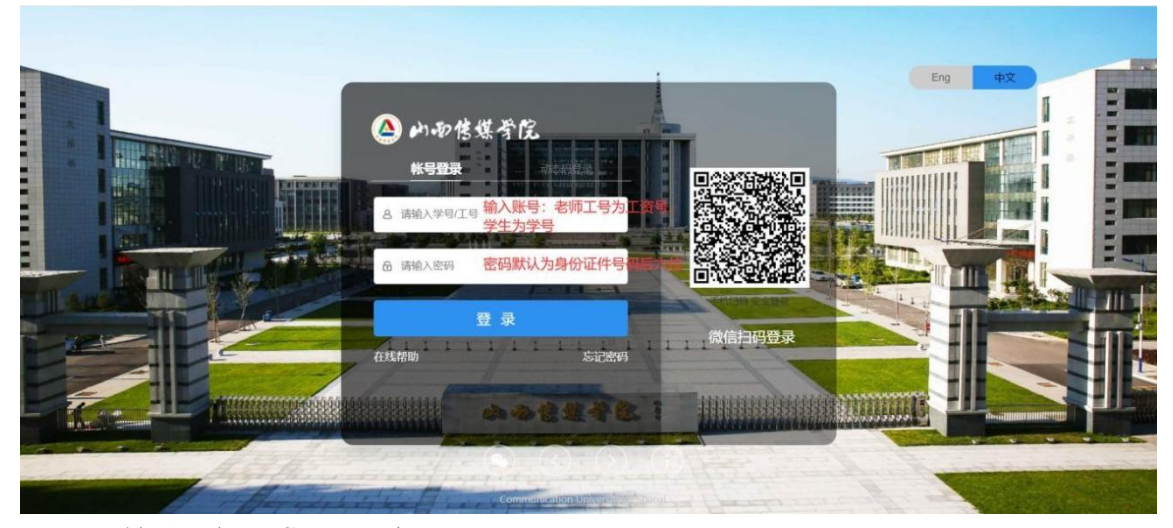

#### (1) 首次登录成功用户

首次登录统一身份认证用户,输入账号和密码点击"登录"后,会跳转到提醒用户进行密码的修改及手机号的绑定界面,详情如下:

使用初始化密码登录后,需要点击"修改密码",并绑定手机。

修改完密码绑定手机时,先点击"绑定"按钮,再输入手机,点击"获取验证码",验证码会 发送到此手机,输入验证码,点击"确定绑定"按钮。

#### 注: 手机绑定为必填项。

| 🙆 內面售煤学院      |                      | 安全退出                     |
|---------------|----------------------|--------------------------|
|               | 绑定手机号                | ×                        |
| I 为了你的帐号安全,有以 | 请输入手机号               | 6 点击获取验证码,输入手机端接收到的短信验证码 |
| 必填資料          | 游输入验证码 <b>获取验证</b> 码 | 和政治局                     |
| *手机绑定:        | <b>确认</b> 绑定         | 「「「「「「「」」」を注意していた。       |
|               |                      |                          |
| 洗道奈料          |                      |                          |
| 邮箱绑定:         | 未绑定邮箱,绑定后可提高帐户安全程度   | 绑定                       |
|               |                      |                          |
|               | 我已完成                 |                          |

绑定完成后,即可点击"我已完成",即可登录综合服务大厅。

|          | 安全退出 |
|----------|------|
| 人数料保存成功  |      |
| 进入系统     |      |
| 正在前注 2 s |      |
|          |      |
|          |      |
|          |      |

## (2) 已经登录成功的用户

已经登录成功的用户,需要在综合服务大厅首页,手动点击右上角"**账号管理**",后进行 手机号的绑定;参照操作截图如下:

|          | 合的物  | \$煤骨院 绮                                                                                                    | 合服务大厅         |            |          |                                                                                                    |             | 🔕 张九天 🔺 |                         |
|----------|------|----------------------------------------------------------------------------------------------------|---------------|------------|----------|----------------------------------------------------------------------------------------------------|-------------|---------|-------------------------|
|          | 首页が  | の事大厅 个                                                                                                    | 人中心           |            |          | 信息授权初始化                                                                                                    |             | 😵 个人中心  |                         |
|          |      | Ser 1                                                                                                    | AL AN         | 4          | 1        |                                                                                                    | N. AN       | L 账号管理  |                         |
| - Martin | 知能推荐 | 通知公告                                                                                                    |               |            |          | and the second second sec | SPECIAL VO  | 11 应用管理 | 智能客服                    |
| A los    |      | •我校召开数据填                                                                                                    | 报工作专题会        | 2021-04-22 | 00:05:00 | <b>张九天</b> 30010003<br>信息中心                                                                                                    |             | ☞ 后台管理  | 人。我的消息                  |
|          | 校园资讯 | • 学校第一考核组                                                                                                    | 对信息中心开展年度考核工作 | 2021-04-11 | 23:08:29 | 荷办任务 🗐 校                                                                                                    | 园一卡通        | ● 安全退出  | B                       |
|          | 待办任务 |                                                                                                    |               |            |          | 0个待办 元                                                                                                    |             | Dage    | 我的办件                    |
| ie al    |      | 14-1-                                                                                                    | 1-1/1-1       |            | See Ann  |                                                                                                    |             | 1 and   | Creating and the second |
| TI       |      |                                                                                                    | 查看更多          |            |          | aller and                                                                                                    | Party Call  |         | RUNKE                   |
|          |      | and the second second s | - Statistics  |            |          | - MARIE                                                                                                    | Marine - 19 |         | 〔2〕<br>意见反馈             |
|          | 1    | D                                                                                                    | A             | ¥<br>C     |          | R                                                                                                    | 6           | >       |                         |
|          |      | OA办公                                                                                                    | 资产管理系统        | 教务系统       | 科研系统     | 图书管理系统                                                                                                    | 爱数云盘        |         |                         |

#### 登录综合服务大厅后点击右上角"账号管理"按钮,点击后弹框如下:

| ♥ 设直帐号  | ● 设置帐号 |                     |      |
|---------|--------|---------------------|------|
| ◎ 第三方帐号 | ✓ 登录密码 | 当前密码强度符合要求          | 更換密码 |
| ☑ 关联帐号  | 1 安全问题 | 设置安全问题,方便找回密码       | 立即设置 |
| ▲ 生物识别  | 0 登录别名 | 设置登录别名后,你可以使用别名登录系统 | 立即设置 |
|         | 🕕 邮箱绑定 | 绑定邮箱后,可以提高您帐户的安全程度  | 立即绑定 |
|         | 手机号绑定  | 绑定手机后,可以提高您帐户的安全程度  | 立即绑定 |
|         |        |                     |      |

手机绑定:点击手机绑定对应的"**立即绑定**"按钮,点击后弹框,输入对应的手机号码信息,点击"获取验证码",输入验证码后点击"确认"按钮。

| 🛕 山雨售煤肴院 | 统一身份认证     | 我的应用    | 帐号安全 认证记          | 录 个人资料 | 偏好设置   | 简体中文~               | ampadmin ~          |
|----------|------------|---------|-------------------|--------|--------|---------------------|---------------------|
| ✿ 设置帐号   | 设置帐号 > 手机号 | 绑定      |                   |        |        |                     |                     |
| ◎ 第三方帐号  | 1 输入       | 需要绑定的手机 | 日日日               |        |        |                     |                     |
| ☑ 关联帐号   |            |         | 请输入验证码            |        | RRADER | 人点击获取验证码<br>验证码,点击确 | 按钮,在左侧框输入对应的<br>认即可 |
| ▲ 生物识别   |            |         |                   | 确认     |        |                     |                     |
|          |            |         |                   |        |        |                     |                     |
|          |            |         |                   |        |        |                     |                     |
|          |            | Co      | pyright © 2020 山迅 | 传媒学院   |        |                     |                     |

## 1.2 移动端方式绑定手机

打开微信,用扫一扫功能,扫描如下二维码,点击"**账号密码登录"**:

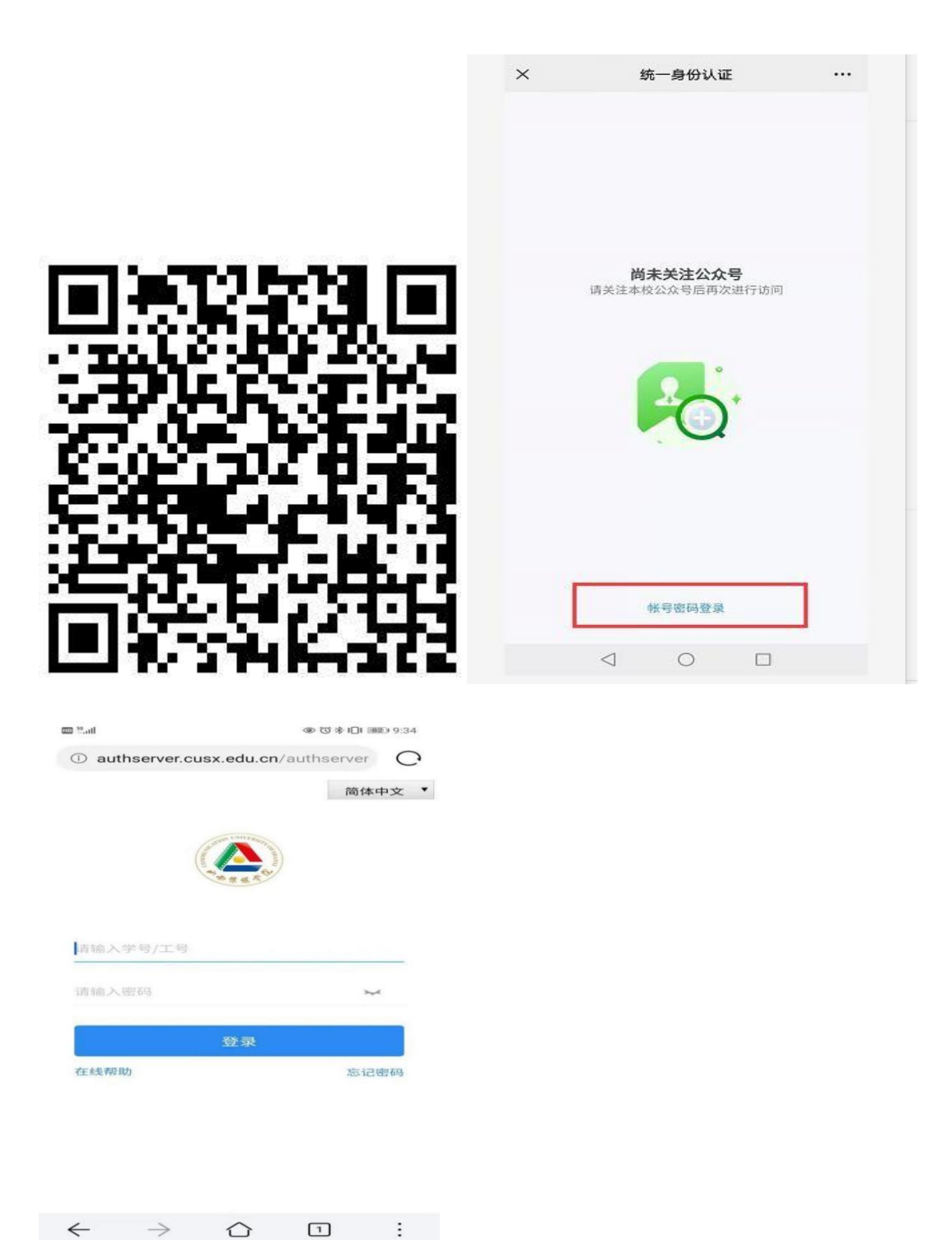

学生账号为学号、老师账号为职工号(工资号),初始密码为身份证后六位。 使用初始化密码登录后,需要修改密码,并绑定手机。

| ID <sup>56</sup> .11     | @ (           | S <b>∦ I∏I 97</b> 6:21 | Х                      |         |
|--------------------------|---------------|------------------------|------------------------|---------|
| i authserver.cus         | x.edu.cn/auth | server O               | 廖孤央全                   |         |
| 1                        | 完善资料          | 安全退出                   | цнут                   |         |
| 必填资料                     |               |                        | 旧密码 请输入旧密码             | Sec.    |
| 密码强度                     |               | ①未达标 >                 |                        |         |
| 手机号                      |               | 绑定                     | 新密码 请输入新密码             | ~       |
|                          |               |                        | 确认 请输入确认密码             |         |
| 选填资料                     |               |                        |                        |         |
| 邮箱                       |               | 绑定                     | 注意: 当前密码得分为 67 分; 密码符合 | ;要求最低得分 |
|                          |               |                        | 为 70 分,请确认!            |         |
|                          | 提交            |                        |                        |         |
|                          |               |                        | 保存                     |         |
|                          |               |                        | 取消                     |         |
|                          |               |                        |                        |         |
|                          |               |                        |                        |         |
|                          |               |                        |                        |         |
| $\leftarrow \rightarrow$ |               | ) :                    |                        |         |

首次登录会根据个人密码强度(如不符合学校密码要求),强制要求做密码更换。修改完 密 码绑定手机时,先点击手机号对应"**绑定"**按钮,再输入手机号码,点击"**获取验证码"**,验证码 会发 送到绑定的手机号上面,输入验证码。点击"**绑定"**按钮。

| er C<br>安全退出<br>D未达标 ><br>绑定        | ① authserver.cusx.edu.cn/a<br>手机绑定 请输入绑定手机号 | uthserver C<br>获取给证约 |
|-------------------------------------|---------------------------------------------|----------------------|
| <b>安全退出</b><br>●未达标 ><br><i>绑</i> 定 | <b>手机绑定</b><br>请输入绑定手机号                     | 获取验证码                |
| ●未达标>                               | 请输入绑定手机号                                    | 获取验证码                |
| ●未达标 ><br>绑定                        | 请输入绑定手机号                                    | 获取验证码                |
| 绑定                                  |                                             |                      |
|                                     | 请输入验证码                                      |                      |
|                                     |                                             |                      |
| 绑定                                  | 绑定                                          |                      |
|                                     | 取消                                          |                      |
|                                     |                                             |                      |
|                                     |                                             |                      |
|                                     |                                             |                      |
|                                     |                                             |                      |
|                                     |                                             |                      |
|                                     |                                             | <b>m</b> :           |
| :                                   |                                             |                      |
|                                     | 绑定                                          | #定<br>郑定<br>取消       |

点击"<mark>提交"</mark>后,即完成了绑定操作。

二、 登录企业微信

## 2.1 下载企业微信

可以通过扫码下载企业微信或者在应用商城搜索"企业微信"下载企业微信 APP。

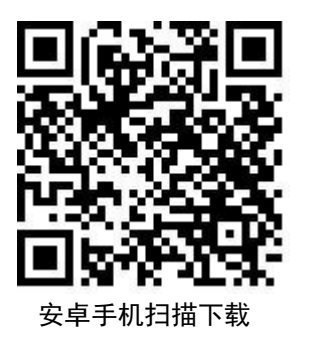

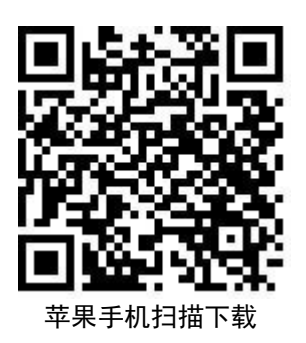

2.2 登录企业微信

#### 2.2.1 方法1: 手机号码登录企业微信

**下载企业微信后**,打开企业微信后点击"**手机号登录**",输入绑定的手机号,点击"下一步",参照如下:

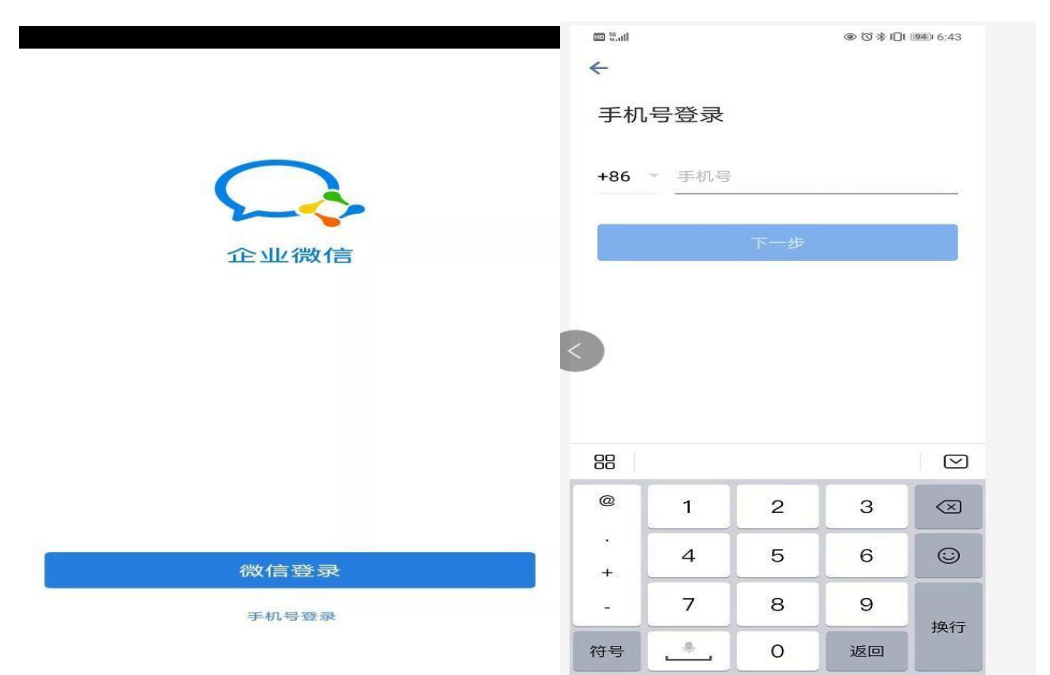

输入对应的验证码点击"下一步",输入对应的手机号获取到的验证码,点击"下一步",选择山西传媒学院,点击"进入"按钮,输入统一身份认证账号和密码,即可进入 企业微信移动端应用。

| CO Stati         |                        |                        |      | (93) 6:51               |               | - ¤ ×    |
|------------------|------------------------|------------------------|------|-------------------------|---------------|----------|
| ←                |                        |                        |      |                         | 16:21 🖸       | ଷ ଖ୍ୟା 📼 |
| <b>请输</b><br>验证码 | <b>)入验证研</b><br>回发送至:+ | <b>马</b><br>86 1890340 | 6936 |                         | ←<br>山西传媒学院 ⊘ | 1        |
| 验证和              | 3                      |                        | 58s  | 后重发                     | <b>1</b>      |          |
|                  |                        | 下一步                    |      |                         | 进入            |          |
|                  | 没有                     | 获取到验证很                 | 高?   |                         |               |          |
|                  |                        |                        |      |                         |               |          |
|                  |                        |                        |      |                         |               |          |
| 88               |                        |                        |      |                         |               |          |
| @                | 1                      | 2                      | З    | $\overline{\mathbf{x}}$ |               |          |
| •                | 4                      | 5                      | 6    | •                       |               |          |
| -                | 7                      | 8                      | 9    |                         |               |          |
| 符号               |                        | 0                      | 返回   |                         |               |          |
| 16:19            | •                      |                        |      | ত *%il 🗩                |               |          |
| × \$             | 它一身份认                  | 证平台                    |      | :                       |               |          |
|                  |                        |                        |      | 简体中文 🔻                  |               |          |
|                  |                        | Section UNIVERSITY     | 1    |                         |               |          |

~

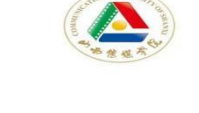

| 请输.       | N | 学号/ | 工号 |  |  |  |
|-----------|---|-----|----|--|--|--|
| toka dubu |   |     |    |  |  |  |

|      | 母登 |      |
|------|----|------|
| 在线帮助 |    | 忘记密码 |

## 2.2.2 方法2: 扫码登录企业微信

扫码关注"山西传媒学院"企业微信,点击"关注"

点击"山西传媒学院消息",再点击"点击验证身份,加入山西传媒学院",

|                                  | く 企业微信团队 👤              |
|----------------------------------|-------------------------|
| 山西传媒学院消息 22:12<br>企业微信团队:点击验证身份… | 晚上10:10                 |
|                                  | 加入企业,在微信接收消息            |
|                                  | 点击验证身份,加入 " 山西传媒学院<br>" |
|                                  |                         |
|                                  |                         |
| 🚾 在企业微信中直播授课                     |                         |

在新窗口输入手机号码,一定要用在登录时绑定的手机号码做验证,点击下一步,输入验证码,再点击"验证"。新窗口输入学生账号为学号、老师账号为职工号(工资号),密

码是上面登录时修改后的最新密码,点击"登录"。

| 请输入手机号验证身份 | <b>请输入验证码</b><br>验证码已发送至 |  |  |
|------------|--------------------------|--|--|
| +86        | 请输入验证码                   |  |  |
| 下一步        | 验证                       |  |  |
| 通过邮箱验证     | 收到验证码大约需要41秒             |  |  |

该验证页面转发无效

新窗口弹出绑定成功提示,之后弹出身份认证个人中心界面,绑定完成。

|                         | 简体中文 ▼   | < | 绑定成功                                  |
|-------------------------|----------|---|---------------------------------------|
|                         | - disent |   | ***                                   |
| ·参求世女,                  |          |   |                                       |
|                         |          |   |                                       |
| 请输入学号/工号                |          |   |                                       |
| 请输入学号/工号<br>请输入密码       | *        |   | <b>绑定成功</b><br>返回(1)                  |
| 请输入学号/工号<br>请输入密码<br>登录 | **       |   | <mark>绑定成功</mark><br><sup>返回(1)</sup> |

账号绑定微信成功后,用微信/企业微信扫一扫功能,扫描登录页面的二维码,也可登录 系统。

|                                    |                         | Eng 中文                             |
|------------------------------------|-------------------------|------------------------------------|
| ▲ 山の传媒学院<br><sup>株号登录</sup>        |                         |                                    |
| 各 请输入学与工号                          |                         |                                    |
| ▲ 请输入密码 登录                         | <b>はないない。</b><br>御信日四登录 | TELEVISION CONTRACTOR OF CONTRACT, |
| 在线帮助                               |                         |                                    |
| Communication University of Shanvi |                         |                                    |

## 三、 忘记密码后设置新的密码

用户密码忘记,可以点击下图中"**忘记密码**"设置新的密码。

|                                                         |                                   |        | Eng 中文 |
|---------------------------------------------------------|-----------------------------------|--------|--------|
|                                                         | ▲ 山雨售煤学院                          |        |        |
|                                                         | 林号登录 动态将登录                        |        |        |
|                                                         | 命 请输入密码                           |        |        |
|                                                         | 登录  在线带的                          | 微信扫码登录 |        |
| er - Andread and an an an an an an an an an an an an an | Communication University of Shami |        |        |

输入学号/工号、验证码,点击"**下一步**"

| 的而信集今氏「范回醫師 |           |                |      |              |
|-------------|-----------|----------------|------|--------------|
|             | 1<br>输入标号 | ()<br>R2104    | (3)  | ()<br>IERUSU |
|             |           | 销量人关于工业        |      |              |
|             |           | 首编人国内中的学员不是大小可 | hgT4 |              |
|             |           | T-3            |      |              |
|             |           |                |      |              |

选择"**手机号验证**",输入登录时绑定的手机号。 点击"**获取验证码**",发送验证码后,请到短信中查看验证码信息并输入。 验证通过后,点击"**下一步**"

| 4 | いわ | 伤 | 媒 | 晋 | 完 | I | 找回题 | 密码 |
|---|----|---|---|---|---|---|-----|----|
|---|----|---|---|---|---|---|-----|----|

| ) | <b>2</b><br>安全脸证  | 3                  | 线回成功 |
|---|-------------------|--------------------|------|
|   | 您可以通过以下           | 方式进行安全验证           |      |
|   | 如果没有绑定邮箱、手机或没有预设问 | 问题,请联系管理员。进行人工找回密码 |      |
|   | 手机号验证             | 邮箱验证               |      |
|   |                   |                    |      |
|   | 请输入你绑定的手机局        |                    |      |
|   |                   |                    |      |
|   | 谱输入验证码            | #K-IX/验证+66        |      |
|   | 谱输入验证码            | <b>8</b> 代IX留址始5   |      |

会跳转到密码设置页面,输入最新的密码点击"**确认**",如下图:

| <u></u> | 🕗                  | 3    |      |
|---------|--------------------|------|------|
| 输入帐号    | 安全验证               | 设置密码 | 找回成功 |
|         |                    |      |      |
|         | 请设置帐号 ampadmin 的密码 | 9    |      |
|         | 请输入新密码             | Ø    |      |
|         | 请再次确认新密码           | Ø    |      |
|         |                    |      |      |

确认后,即完成了密码重置的工作,如下图:

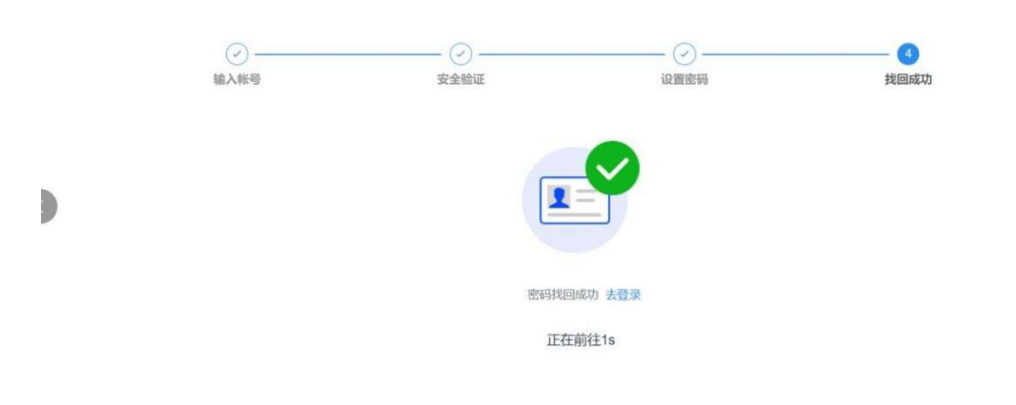